## Fiche méthode : Comment consulter l'ENT pour rattraper les cours ?

Vous pouvez utiliser la méthodologie suivante **lorsque vous n'avez pas accès directement à des séances que votre enfant n'a pas fait** à cause de sorties, voyages, RDV extérieur, etc..

- 1) Se connecter sur l'ENT de votre enfant. Cliquer sur cahier de texte puis sur calendrier.
- 2) Cliquer sur la semaine précédente de son absence en utilisant la flèche entourée en rouge.

| rd'hui 🔇 🖬 Du 26 fév                           | vrier au 1 mars 2024 💙                                                                                                    |                                                                                                    |                                                                                                    |                                                                                                    |
|------------------------------------------------|----------------------------------------------------------------------------------------------------|----------------------------------------------------------------------------------------------------|----------------------------------------------------------------------------------------------------|----------------------------------------------------------------------------------------------------|
| lundi                                          | mardi                                                                                                    | mercredi                                                                                                    | jeudi                                                                                                    | vendredi                                                                                                    |
| 26 Tevrier                                     | 27 fevrier                                                                                                    | 28 fevrier                                                                                                    | 29 fevrier                                                                                                    | 1 mars                                                                                                    |
| 可 Travail à faire                              | Travail à faire                                                                                                    | Travail à faire                                                                                                    |                                                                                                    | 🕕 Travail à faire                                                                                                    |
|                                                |                                                                                                    |                                                                                                    |                                                                                                    |                                                                                                    |
| FRANCAIS                                       | EDUCATION MUSICALE                                                                                                    | SOUTIEN OU APPROFON. FRA                                                                                                    | ARTS PLASTIQUES                                                                                                    | SCIENCES VIE & TERRE                                                                                                    |
| Mme BARTHE LAVAIL                              | Mme POUVIOT                                                                                                    | Mme BARTHE LAVAIL                                                                                                    | Annulée                                                                                                    | Annulée                                                                                                    |
|                                                |                                                                                                    |                                                                                                    |                                                                                                    |                                                                                                    |
| MATHEMATIQUES                                  | MATHEMATIQUES                                                                                                    | SOUTIEN OU APPROFON. MAT                                                                                                    | ANGLAIS LV1                                                                                                    | ANGLAIS LV1                                                                                                    |
| $128 \qquad \qquad \textcircled{0} \equiv (2)$ |                                                                                                    | 16                                                                                                    | Annulée                                                                                                    | Annulée                                                                                                    |
| ED.PHYSIQUE & SPORT.                           | FRANCAIS                                                                                                    | HISTOIRE-GEOGRAPHIE                                                                                                    | MATHEMATIQUES                                                                                                    | FRANCAIS                                                                                                    |
| Mme BAUDRIER                                   | Mme BARTHE LAVAIL                                                                                                    | M. RAYNIER                                                                                                    | Annulée                                                                                                    | Mme BARTHE LAVAIL                                                                                                    |
|                                                | 12                                                                                                    | <b>&gt;</b> 20                                                                                                    |                                                                                                    | 12 🗊 🚍                                                                                                    |
| ANGLAIS LV1                                    | MATHEMATIQUES                                                                                                    |                                                                                                    | HISTOIRE-GEOGRAPHIE                                                                                                    |                                                                                                    |
|                                                | Annulée                                                                                                    | M. BITOUN                                                                                                    |                                                                                                    | M. MAGOT (remplacement de M                                                                                                    |
|                                                |                                                                                                    | 28 🖸 🗏                                                                                                    |                                                                                                    | 23                                                                                                    |
|                                                |                                                                                                    |                                                                                                    |                                                                                                    |                                                                                                    |
|                                                | rd'hui C i Du 26 fév<br>lundi<br>26 février<br>Travail à faire<br>FRANCAIS<br>Mme BARTHE LAVAIL<br>12<br>MATHEMATIQUES<br>M. BITOUN<br>28<br>ED.PHYSIQUE & SPORT.<br>Mme BAUDRIER | rd'hui Image: Du 26 février au 1 mars 2024   Lundi mardi   26 février 27 février   Travail à faire Travail à faire   FRANCAIS   Mme BARTHE LAVAIL EDUCATION MUSICALE   12 Image: Disconstructure   MATHEMATIQUES MATHEMATIQUES   M. BITOUN 28   28 Image: Disconstructure   ED.PHYSIQUE & SPORT. FRANCAIS   Mme BAUDRIER FRANCAIS   Mme BAUDRIER Marthematiques   MICHAIS Mine BARTHE LAVAIL   12 Image: Disconstructure   Marthematiques Marthematiques   Mine BAUDRIER FRANCAIS   Mine BAUDRIER Mine BARTHE LAVAIL   Image: Disconstructure Image: Disconstructure | rd'hui Imaci Du 26 février au 1 mars 2024   Lundi mardi   26 février 27 février   Travail à faire Travail à faire     FRANCAIS EDUCATION MUSICALE   Mme BARTHE LAVAIL Travail à faire     I2 Imaci Travail à faire     FRANCAIS EDUCATION MUSICALE   Mme BARTHE LAVAIL Imaci Travail à faire     MATHEMATIQUES MATHEMATIQUES   MATHEMATIQUES M. BITOUN   28 Imaci Imaci I | rd'hui Du 26 fevrier au 1 mars 2024     Lundi   26 février   Travail à faire     Travail à faire     Travail à faire     FRANCAIS   Mme BARTHE LAVAIL   12   21   Mustematiques   MATHEMATIQUES   M. BITOUN   28   29   20     ANGLAIS LV1   Mathematiques   Mathematiques |

## 3) Cliquer sur une discipline

| Aujou     | rd'hui 🤇 🖬 Du 26 fév                   | vrier au 1 mars 2024 💙                          |                                                     |                            |                                                          |
|-----------|----------------------------------------|-------------------------------------------------|-----------------------------------------------------|----------------------------|----------------------------------------------------------|
| S. 9<br>9 | lundi<br>26 février<br>Travail à faire | mardi<br>27 février<br>Travail à faire          | mercredi<br>28 février<br>Travail à faire           | jeudi<br>29 février        | vendredi<br>1 mars<br>Travail à faire                    |
| M1        | FRANCAIS<br>Mme BARTHE LAVAIL          | EDUCATION MUSICALE<br>Mme POUVIOT<br>21 Musique | SOUTIEN OU APPROFON. FRA<br>Mme BARTHE LAVAIL<br>12 | ARTS PLASTIQUES<br>Annulée | SCIENCES VIE & TERRE<br>Annuiée                          |
| M2        | MATHEMATIQUES<br>M. BITOUN<br>28       | MATHEMATIQUES<br>M. BITOUN<br>28 T E ()         | SOUTIEN OU APPROFON. MAT<br>Mme SAUZE<br>16         | ANGLAIS LV1<br>Annulée     | ANGLAIS LV1<br>Annulée                                   |
| M3        | ED.PHYSIQUE & SPORT.<br>Mme BAUDRIER   | FRANCAIS<br>Mme BARTHE LAVAIL<br>12             | HISTOIRE-GEOGRAPHIE<br>M. RAYNIER<br>Solution       |                            | FRANCAIS<br>Mme BARTHE LAVAIL<br>12                      |
| 14        |                                        | ANGLAIS LV1<br>Annulée                          | MATHEMATIQUES<br>M. BITOUN<br>28                    |                            | HISTOIRE-GEOGRAPHIE<br>M. MAGOT (remplacement de M<br>23 |
|           |                                        |                                                 |                                                     |                            |                                                          |

4) Sur la fenêtre qui s'ouvre, cliquer sur consulter la séance détaillée

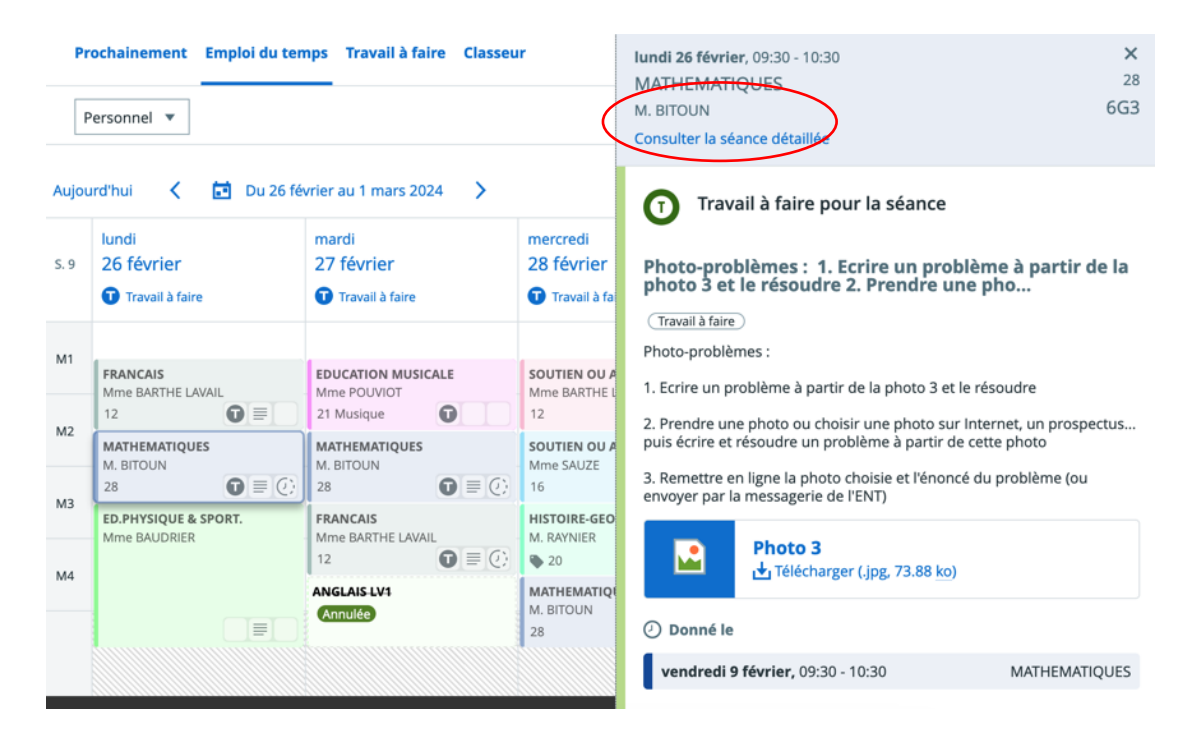

5) La fenêtre suivante apparait, appuyer sur la flèche entourée en rouge pour trouver le contenu de la séance à la date qui vous intéresse.

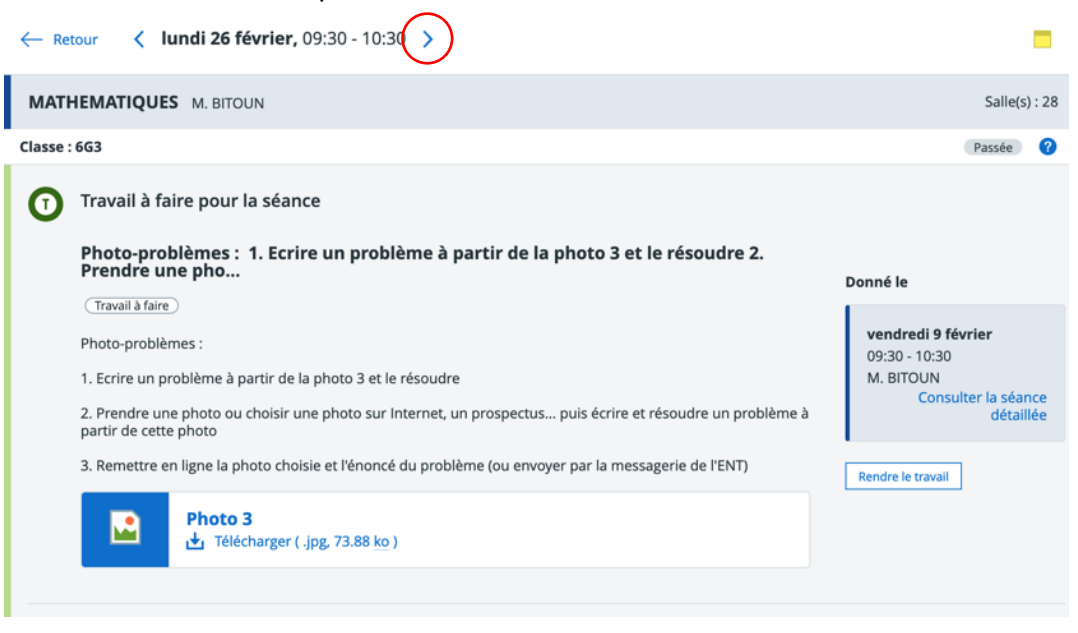

Vous arriverez alors sur la fenêtre suivante :

| MATHEMATIQUES M. BITOUN                                                                                                    | Salle(s) : 28                                                                      |  |
|----------------------------------------------------------------------------------------------------|------------------------------------------------------------------------------------|--|
| Classe : 6G3                                                                                                    | Passée 🕜                                                                           |  |
| Travail à faire pour la séance                                                                                                    |                                                                                    |  |
| Réécrire puis résoudre le photo-problème en PJ (Aide : Nombre de feuilles sur l'arb<br>-> Au bout                                                                   | re<br>Donné le                                                                     |  |
| Réécrire puis résoudre le photo-problème en PJ (Aide : Nombre de feuilles sur l'arbre -> Au bout de combien<br>de temps toutes les feuilles seront-elles tombées ?) | mardi 27 février<br>09:30 - 10:30<br>M. BITOUN<br>Consulter la séance<br>détaillée |  |
| Photo problème 27 février<br>Télécharger (.pdf, 41.50 ko) 🔓 Aperçu                                                                                                  | Rendre le travail                                                                  |  |